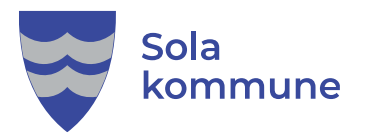

Ledsagerbevis

## Slik får du tilgang til digitalt ledsagerbevis

Når din søknad om ledsagerbevis er behandlet, får du et svar i din digitale postkasse. Da kan du hente ledsagerbevis opp på telefonen.

Slik gjør du:

1. Gå inn på App store eller google play på telefonen. Søk opp ledsagerbevis og trykk på hent:

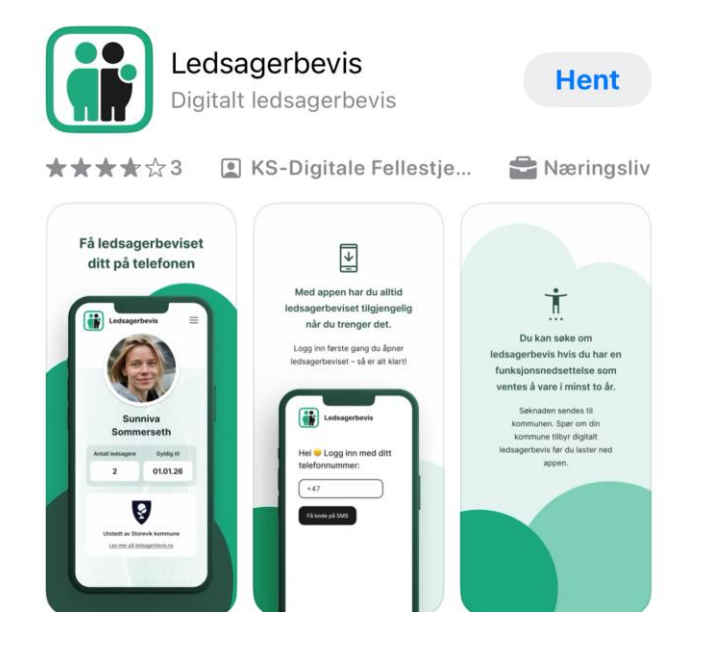

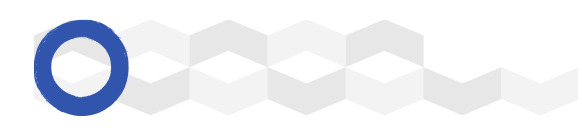

2. Du vil nå få et bilde opp der du skal legge inn ditt telefonnummer.

| 09:13 <b>II 중 ■</b>                                              |
|------------------------------------------------------------------|
| Ledsagerbevis                                                    |
| Hei 😊 Logg inn med ditt tele-<br>fonnummer                       |
| Telefonnummer                                                    |
| Telefonnummeret må bestå av 8<br>siffer og begynne med 4 eller 9 |
| Få kode på SMS                                                   |

3. Etter at du har lagt inn telefonnummeret, vil du få en melding på SMS med en kode. Skriv denne koden inn i rød boks på bilde under:

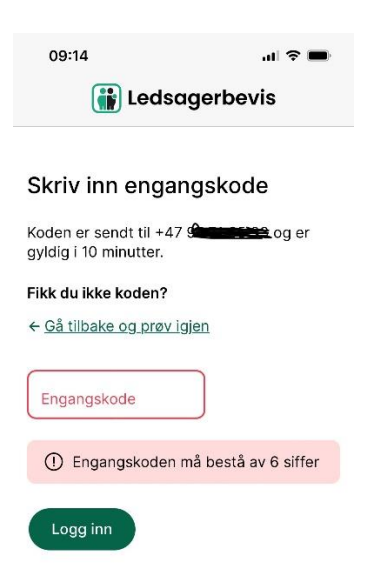

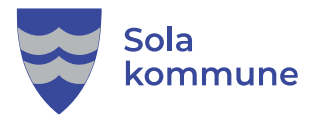

4. Når du får opp dette bilde er ledsagerbeviset klart til bruk.

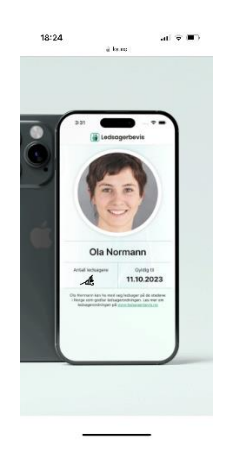

Bilde av et ferdig digitalt ledsagerbevis som app på telefonen

Les gjerne mer om ledsagerbevis på disse nettsidene:

Ledsagerbevis - Sola Fritid

Les mer om digitale ledsagerbevis her:

Nå kan innbyggere ha ledsagerbeviset digitalt - KS

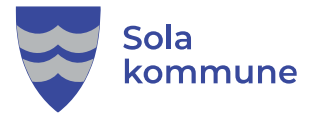